## Como redefinir a senha no DreamSpark?

## Material auxiliar do projeto MSDNAA – Etec Piraju/SP

Escrito por Prof°. Alysson Vasconcelos

Disponibilizado em http://alyssontmv.wordpress.com/2012/09/13/dreamspark-redefinir-senha/

contato: alysson.vasconcelos@etec.sp.gov.br

versão 2.0 - setembro/2012

## Como redefinir a senha do DreamSpark para realizar o download de programas da Microsoft no DreamSpark?

Este documento foi criado com a finalidade de ajudar os alunos/professores/funcionários que por algum motivo tiveram problemas de acesso ao DreamSpark e por isto não conseguem autenticar-se no site com seu e-mail institucional e Senha. Siga os passos abaixo para redefinir a sua senha no DreamSpark.

Os alunos do Centro Paula Souza tem o e-mail institucional e exclusivamente através dele é liberado o download de programas da Microsoft gratuitamente para fins de ensino, pesquisa e estudo.

Os downloads são realizados pelo DreamSpark que é acessado através do link <u>http://msdn90.e-academy.com/ctps etec</u>. Para que o aluno/professor consiga realizar os downloads, é necessário clicar em "**Entrar**" no canto superior direito e digitar o seu e-mail institucional e senha. A partir dai é só escolher o software que deseja realizar o download e seguir os passos indicados pelo DreamSpark.

Se por algum motivo seu login no DreamSpark com o e-mail institucional @etec.sp.gov.br em conjunto com a sua senha do DreamSpark não funcionar, há uma forma de você mesmo redefinir a senha. Na tela abaixo exemplifica no DreamSpark o local onde deve-se clicar em "Esqueceu a senha?":

|                                                          | Entrar   Portuguese ( |           |       |
|----------------------------------------------------------|-----------------------|-----------|-------|
| for Academic Institutions                                | Início                | Sua Conta | Ajuda |
| DreamSpark: Microsoft software for teaching and research | learning              |           |       |
| esquisa de Produto                                       |                       |           | Q,    |
| DreamSpark Premium                                       |                       |           |       |
|                                                          |                       |           |       |
| Entrada de Usuário Registrado                            |                       |           |       |
| Nome do Usuário*                                         |                       |           |       |
| Senha*                                                   |                       |           |       |
|                                                          |                       |           |       |
| Entrar                                                   |                       |           |       |

Aparecerá a tela abaixo. Preencha com seu e-mail institucional no campo indicado em vermelho e clique em enviar:

| Esqueceu a senha?                                                                                                    |
|----------------------------------------------------------------------------------------------------|
| Um email será enviado para a sua conta de email com as instruções<br>sobre como redefinir a senha. Se tiver esquecido seu nome de<br>usuário, use a seção de Ajuda para contatar o suporte.<br>Nome do Usuário* |
| seu-email@etec.sp.gov.br                                                                                                    |
| Enviar                                                                                                    |

Você receberá em seguida, as instruções no seu e-mail institucional de como realizar a redefinição da senha no DreamSpark.

Se tiver dúvida, entre em contato com o **Prof. Alysson Vasconcelos** através do email <u>alysson.vasconcelos@etec.sp.gov.br</u>.